## 日付表示配列

年月日の並び順と時間表示(24h/12h)を設定します。

メモ:-カーソルを選択・移動するには、UP/<ボタンまたは DOWN/>ボタンを使用 してください。

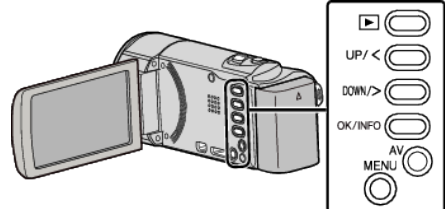

1 MENU を押す

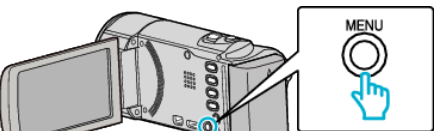

2 "表示設定"を選んで、OK を押す

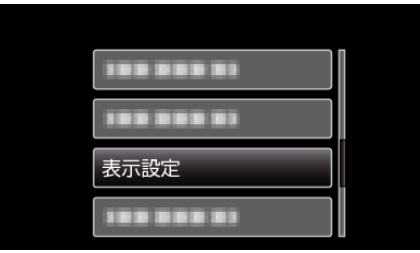

3 "日付表示配列"を選んで、OKを押す

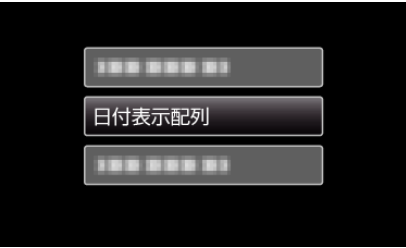

日時表示の並び順と時間表示を設定する 4

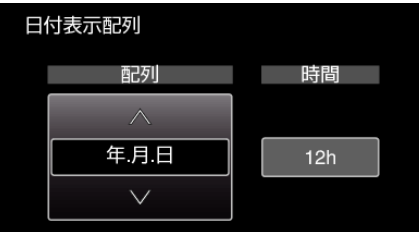

- 並び順は、"月.日.年"、"年.月.日"、"日.月.年"のどれかに設定します。
- ・ 時間表示は、"12h"、"24h"のどちらかに設定します。
  ・ UP/<または DOWN/>を押してカーソルを動かします。
  ・ 設定が終わったら、OK を押してください。